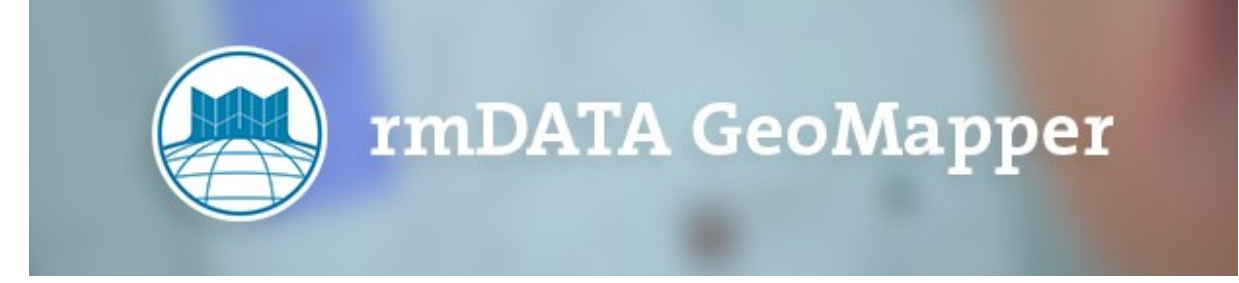

# Tipps & Tricks: Einbindung von Daten aus Online-GIS-Produkten

Kunden benötigen oftmals Informationen wie Flächenwidmungs- und Bebauungsbestimmungen in ihren Plänen, die Daten sind aber meist nur in Online-GIS-Portalen der Landesregierungen abrufbar.

Daneben gibt es auch WMS- und WMTS-Dienste der Landesregierungen, die aber nicht alle Informationen des Online-GIS zur Verfügung stellen.

Der hier vorgestellte Workflow bezieht sich auf Online-GIS-Karten unterschiedlicher Landesregierungen und deren Einbindung von Planausschnitten in rmDATA GeoMapper.

Der nachfolgende Workflow bezieht sich auf das Online-GIS-Portal der NÖ Landesregierung, ist aber ident mit vielen anderen GIS-Portalen (siehe am Ende des Dokuments die entsprechenden Links).

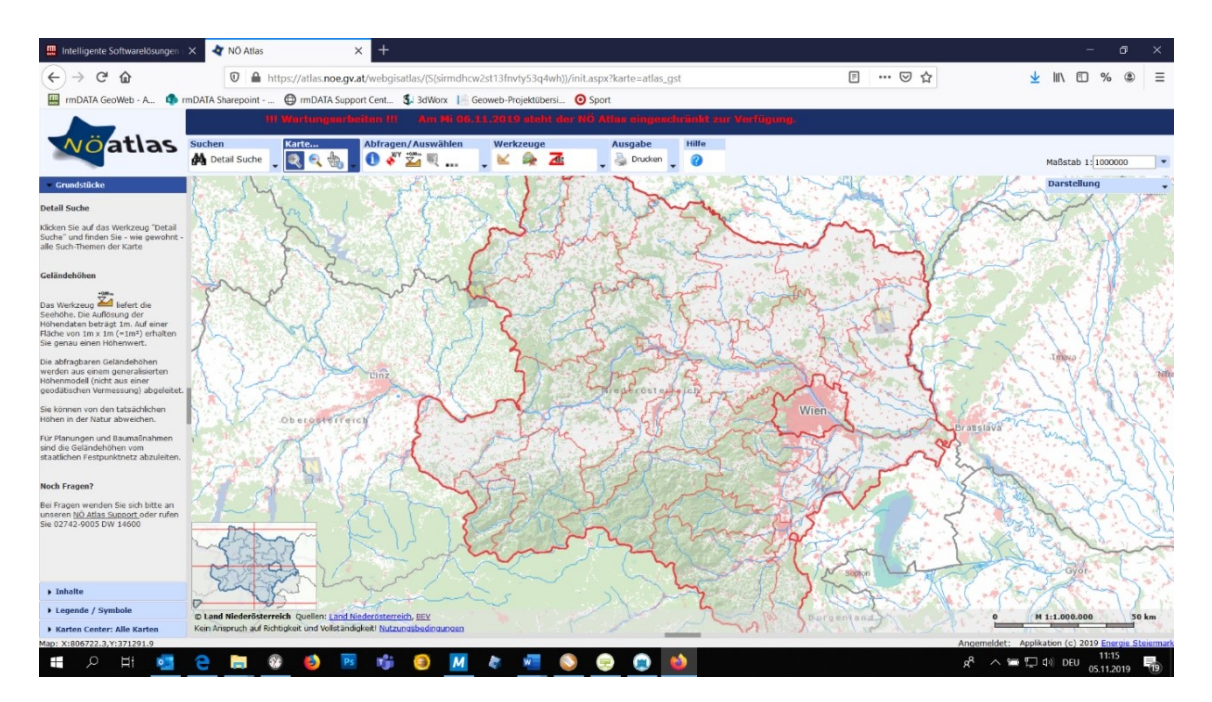

#### 1. NÖ-Atlas im Browser aufrufen: https://atlas.noe.gv.at

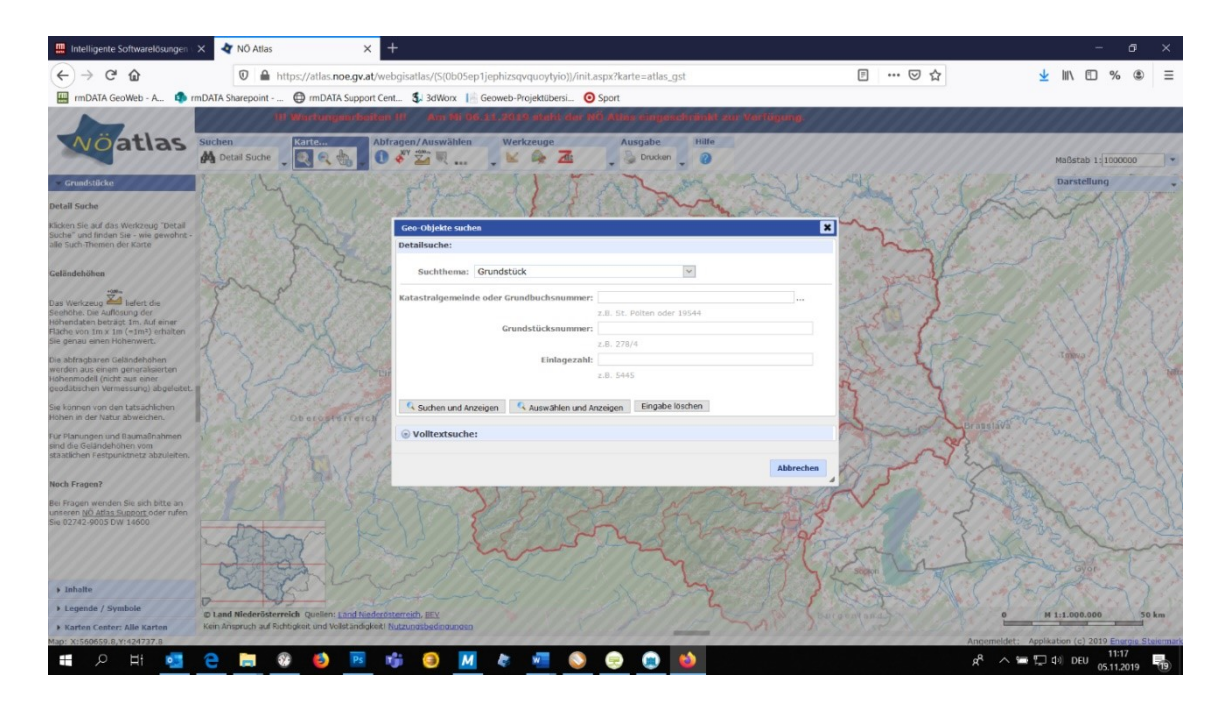

2. Grundstück suchen, z.B. über KG-Nummer und Grundstücksnummer

3. Suchergebnis wird angezeigt

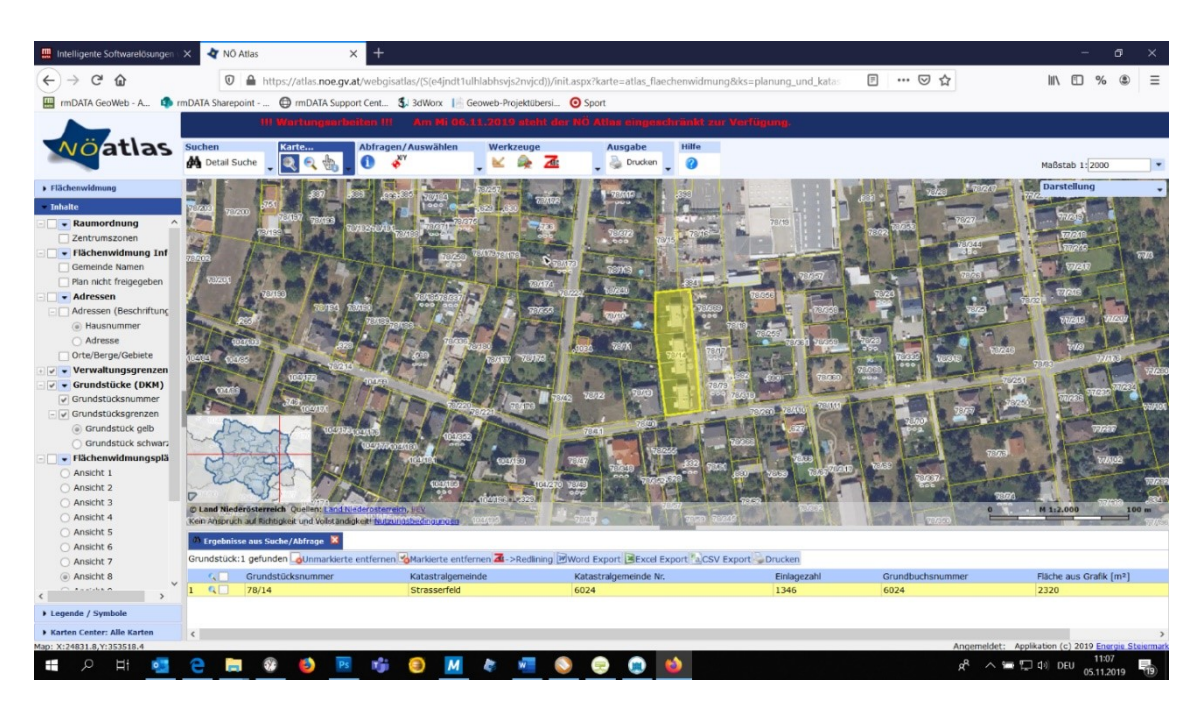

**4. Karten einblenden** (linker Bereich), z.B. Flächenwidmung → Bereiche werden im Grafikfenster angegeben (hier: 3,8)

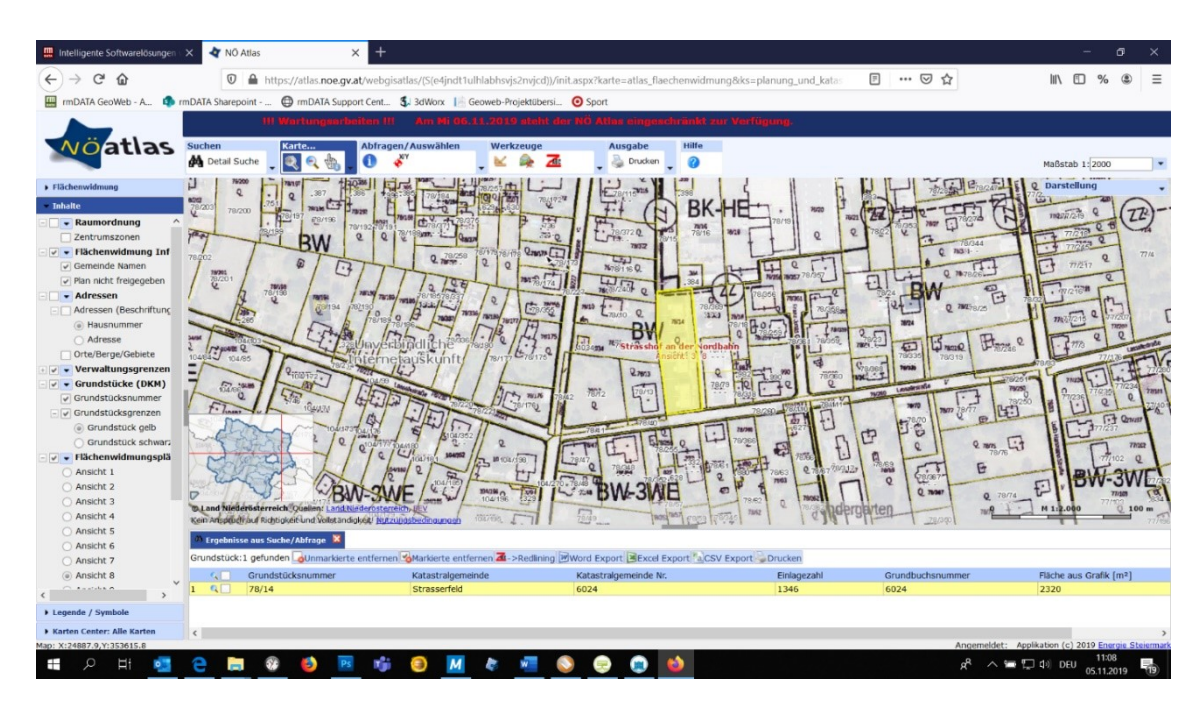

5. Bereiche der Flächenwidmung einblenden (Menü Darstellung – siehe rechts oben)

| Intelligente Softwarelösungen | × 👌 NÖ Atlas         | × +                                    |                                         |                                       |                              |                                         |                      | - 6               | s ×           |
|-------------------------------|----------------------|----------------------------------------|-----------------------------------------|---------------------------------------|------------------------------|-----------------------------------------|----------------------|-------------------|---------------|
| (← → ℃ ŵ                      | 0                    | https://atlas. <b>noe.gv.at</b> /webgi | satlas/(S(e4jndt1ulhlabhsvjs2nvjcd))/in | it.aspx?karte=atlas_flaechenwidm      | nung&ks=planung_und_katas    |                                         | li                   | 1 🗊 %             | . ≡           |
| mDATA GeoWeb - A 🤹 rr         | nDATA Sharepoint -   | mDATA Support Cent                     | 5. 3dWorx  - Geoweb-Projektübersi       | O Sport                               |                              |                                         |                      |                   |               |
|                               |                      | II Wartungentbeiten III                | Am Ni 06.11.2019 abobt de               | r NÖ Atlas eingeschränkt :            | zur Verfügung.               |                                         |                      |                   |               |
|                               |                      |                                        |                                         |                                       |                              |                                         |                      |                   |               |
| Voatias                       | Detail Suche         | Abirag                                 |                                         | Ausgabe Hilfe                         |                              |                                         | Mai                  | Bstab 1:2000      | •             |
| ▶ Flächenwidmung              | H 94200              | man gr (190386)                        |                                         | TRANSPORT                             | 14 1 61                      | J L male                                | 18/247-1 5 Q Da      | rstellung         | -             |
| - Inhalte                     | 78/203 78/200        | The man to the frage                   | the set of the set                      | TH A BK                               | HE . 1 800 1                 | HT HAN-TEP                              | FTAN-                | Karten Tipps      |               |
| Raumordnung                   |                      | 178/197 #8/196 70/192/0/19             | 1010 070/7 78/376 P 53                  | THE WAY                               | 78/19 78/21                  | 78/353 7827 27                          | Ansicht 1            | Ansicht ausw      | ählen         |
| Zentrumszonen                 | 100 1                | BW 22                                  | 2 cm - Quant                            | 1 LTHR. 1015 1816                     | ++ 11 6 1 4                  | 1 2 1 2 1 2 1 2 1 2 1 2 1 2 1 2 1 2 1 2 | -                    |                   |               |
| Flächenwidmung Inf            | 78202                | R                                      | Q. 78/258 78/178 78/178 Q.m.m. 1        | 400                                   | TTO FT                       | Q 703                                   | Ansicht 2 =          | MASS. 2           | Chliebenta    |
| Plan nicht freidegeben        | 78/201               | "/U/T                                  | TTTT METT                               | N781160.                              | NYES 18757 78/357            | alling en                               |                      | 2                 | 1             |
| - Adressen                    | 1 2 12               | 76/198 / martin / 181.30 78/18         | Jeresterat Total                        | minital e                             | 44 Trapse malane             | BW                                      | Ansicht 3            | mizien            | 1             |
| Adressen (Beschriftung        | - 15                 | 194 782190                             |                                         | 1 1 1 1 1 1 1 1 1 1 1 1 1 1 1 1 1 1 1 | The states                   | 22- 2 2                                 |                      | - all-            | 1 1           |
| Hausnummer                    | 1286                 | I Tak Terren                           | Support and the second second           | BUI TOU                               | Pers Horal Trans             | 38/24                                   | Ansicht 4            | MA1/2/18 04/2     | 107 L         |
| Adresse                       | Mill Million         | L'Iszallaver                           | bindliche des a l'a mis                 | The assistant and der Nor             | sthatin 78/361 78/369        | ET ISmo                                 | -                    | 2778 2            | 2 marte       |
| Orte/Berge/Gebiete            | 104184 104/85        | Interne                                | Bauskunft /18/17 670175                 | Ansient! 3' 8                         | Ha Flat                      | 78/335 78/319                           | Ansicht 5            | 77/13             | JenV.         |
| • • • Verwaltungsgrenzen      |                      | Pine 177.                              |                                         | 27853                                 | 2                            | 8.065 Note                              | - 5                  | 2000 5-16         | 1 77/200      |
| Grundstücke (DKM)             | 7 Stream             | Tool Thom                              | and and the second                      | 1012 2010                             | 78/79                        | 76/280 Lenabless site                   | Ansicht 6            | 77830             | 7/234 78541   |
| Grundstucksnummer             | Filmer               | 4736 1844.90 CHIL                      | Printer Printer                         | e 111                                 | 78/280 [78/280] -28/841      | 3070 TMT 78                             |                      | 1961              | 27/107        |
| Grundstück gelb               | m                    | a manus and                            | Matil 57 1                              | 578140                                |                              | 170,70 2                                | Ansicht 7            | IT IT             | Qmust         |
| Grundstück schwarz            | mars a               | 2 /0 / 2                               | 4 \$10ar362                             |                                       | 17 1 2000                    | 7 101                                   | - 1                  | Lis               |               |
| - V - Flächenwidmungsplä      | Attation             | 1º/e/e/                                | Chicalites sound to un contrast         | 78/47                                 | 12766                        | A L                                     | Ansicht 8            | 177/10            | 2 0           |
| O Ansicht 1                   | V SUE                | A A B                                  | 100 2 0 1 1 1 1 1 1 1 1 1 1 1 1 1 1 1 1 | - e 1 - 1 - 18                        | 7861 80 7 7863 2 7867 789121 | 178/63 E.T.                             |                      | BILL              | TATE          |
| <ul> <li>Ansicht 2</li> </ul> | - und                | Con an                                 | 1C (104/10) 104/270                     | RIALSIAH                              | OF SMILL                     | 2 0 100                                 | Ansicht 9            | DVV-C             | DAAC          |
| O Ansicht 3                   | The land Niederliste | reich Qualiant Land Niederoster        | 104/196 1929                            | DAM DANG                              | 78.62 Q 78/82 DCD070         | arten                                   |                      | 2.000 77/10       | 100 m         |
| O Ansicht 4                   | Kein Anophudirbut R  | ichtigkeit und Vollet andigkeit! Nutz  | uposterdinounoan 1007498.               | Teres has not ress                    | Leite was 16 Markin          | 78/390                                  | Ansicht 10           |                   | 1 77          |
| O Ansicht 5                   | A Fraebnisse aus     | Suche/Abfrage                          |                                         |                                       |                              |                                         | -                    |                   |               |
| Ansicht 6                     | Grundetück:1.gef     | inden allemarkierte optierne           | Hadiota antionan 7 >Dadining            | Ward Export DEvent Export             | EV Export Doughon            |                                         | Ansicht 11           |                   |               |
| Ansicht 9                     | Gronoscuck:1 gen     | adeticksourmers                        | Katastralaemainde                       | Katastralasmeinde No                  | Eieleessehl                  | Coundbusheeu                            | -                    | he ave Craft Is   | m 71          |
| C Antoine 8                   | 1 G 78/              | 14                                     | Strasserfeld                            | 6024                                  | 1346                         | 6024                                    | Ansicht 12           | ne aus Grafik (fi | n-j           |
| < >                           | 101.                 |                                        |                                         |                                       | 1240                         |                                         | -                    |                   |               |
| Legende / Symbole             |                      |                                        |                                         |                                       |                              |                                         |                      |                   |               |
| Karten Center: Alle Karten    | <                    |                                        |                                         |                                       |                              |                                         |                      |                   | >             |
| Map: X:24971,Y:353616.8       |                      |                                        |                                         |                                       |                              | Ange                                    | emeldet: Applikation | 1 (c) 2019 Energ  | ie Steiermark |
|                               |                      | Se De mai                              |                                         |                                       |                              | 8                                       |                      | DELL              | -             |

![](_page_3_Figure_2.jpeg)

#### 6. Flächenwidmung als georeferenzierte Grafik exportieren (Menü Drucken – Kartenbild speichern)

| Kartenbild speichern                                                                                                    |  |  |  |  |  |  |  |
|----------------------------------------------------------------------------------------------------|--|--|--|--|--|--|--|
| Bildbreite in Pixel: 1623                                                                                                    |  |  |  |  |  |  |  |
| Bildhöhe in Pixel: 784                                                                                                    |  |  |  |  |  |  |  |
| Auflösung (dpi): Normal (96) 🗸                                                                                                    |  |  |  |  |  |  |  |
| Bildformat: jpg 🗸                                                                                                    |  |  |  |  |  |  |  |
| World- und Projektionsdatei erzeugen<br>Wenn Sie diese Option wählen, ist das Ergebnis eine<br>Zip Datei, die außer dem Bild noch Informationen zur<br>Georeferenzierung enthält |  |  |  |  |  |  |  |
|                                                                                                    |  |  |  |  |  |  |  |
|                                                                                                    |  |  |  |  |  |  |  |
|                                                                                                    |  |  |  |  |  |  |  |
| Ok                                                                                                    |  |  |  |  |  |  |  |

Die Größe des zu erzeugenden Bildes in Pixel wird ausgegeben, die Auflösung kann gewählt werden (96 dpi für Präsentationen am Computer, 300 dpi für einen guten Ausdruck).

Unbedingt erforderlich ist das Aktivieren des Häckchens, damit eine World- und Projektionsdatei erstellt wird. Dies ist die Voraussetzung, das Bild georeferenziert in GeoMapper einbinden zu können (siehe roter Kasten).

4

![](_page_4_Picture_2.jpeg)

7. Ordner für die Speicherung angeben

#### 8. Ergebnis ist eine ZIP-Datei mit 3 Dateien:

JPG = Grafik, JGW = World-Datei (liefert die Georeferenzierung), PRJ = Koordinatensystem

#### 9. Einbindung in GeoMapper

Im Datenquellmanager auf das Einbinden einer Einzeldatei klicken (siehe roten Kasten) und die erzeugte Grafik auswählen (vorher aus dem ZIP-File entpacken und ggf. in das Projekt-Verzeichnis kopieren). Somit erscheint der Kartenausschnitt georeferenziert im Hintergund ihres Projektes.

![](_page_4_Picture_8.jpeg)

#### 10. Weitere Adressen:

a. Oberösterreich (DORIS)

http://www.doris.at/viewer/(S(hvrrpzxmtoispmz14lsgyr0k))/init.aspx?karte=dkm&ks=alk&r edliningid=sixk02vlel5fdhnxvvuzvzuj

### b. Tirol (TIRIS)

https://maps.tirol.gv.at/tirisMaps/synserver;jsessionid=07D0A9CA3171FC57BE2311B20DF5 DACF?user=guest&project=tmap\_master

### c. Salzburg (SAGIS)

https://www.salzburg.gv.at/sagisonline/(S(5cwelp4qi22zmbeds5rik5kz))/init.aspx?karte=ba sis&geojuhuschema=Adressen/Namensgut&defaultlogo=bauenwohnen&gdiservices=raum ordnung&sichtbar=Fl%C3%A4chenwidmung&massstab=5000&koord=440500%3b245500

d. Vorarlberg (VOGIS) <u>http://vogis.cnv.at/atlas/init.aspx?karte=planung\_und\_kataster&ks=digitaler\_atlas\_vorarlb</u> <u>erg&layout=vogis\_atlas</u>

### e. Kärnten (KAGIS)

https://gis.ktn.gv.at/atlas/(S(mf0v4ruhstgigzgo3z0ytdfj))/init.aspx?karte=atlas\_basiskarten &ks=kaernten\_atlas

### f. Steiermark

https://gis.stmk.gv.at/atlas/(S(g2f0w1o2yqokr4py5b43zkfw))/init.aspx?cms=da&karte=emp tymap&layout=gisstmk&styles=gisstmk&template=gisstmk&gdiservices=hintergr,gel,dopag s\_tc,opbmgrau,opbm,uctc,opoverlay&sichtbar=\_ortho&gdiservices=landespl,rokat,regional pl,oertlraumpl,oertlentw,sachbereich\_energie,kat,orient\_adr,digitalesfeldbuchfs

## 11. Wien

Hier werden bereits die entsprechenden Informationen als WMTS-Dienst angeboten und können bereits direkt in GeoMapper eingebunden werden. Zur Verfügung stehen Orthofotos unterschiedlicher Jahrgänge, Grundkarte/Grundkarte 3D, Flächenwidmungs- und Bebauungsplan, ...

### 12. Burgenland

Orthofotos sowie der Flächenwidmungsplan sind als WMS-Dienst verfügbar. Darüber hinaus können unterschiedliche Datensätze bezogen werden, u.a. ein DGM, Hochwasseranschlag-linien, Höhenschichtenlinien, Natura-2000-Informationen ....

Abrufbar unter: https://geodaten.bgld.gv.at/de/downloads.html